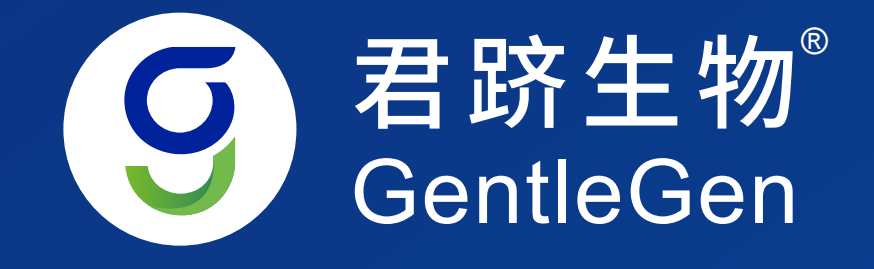

## 君跻生物在线业务操作指南 **GENTLEGEN BUSINESS SYSTEM INSTRUCTION**

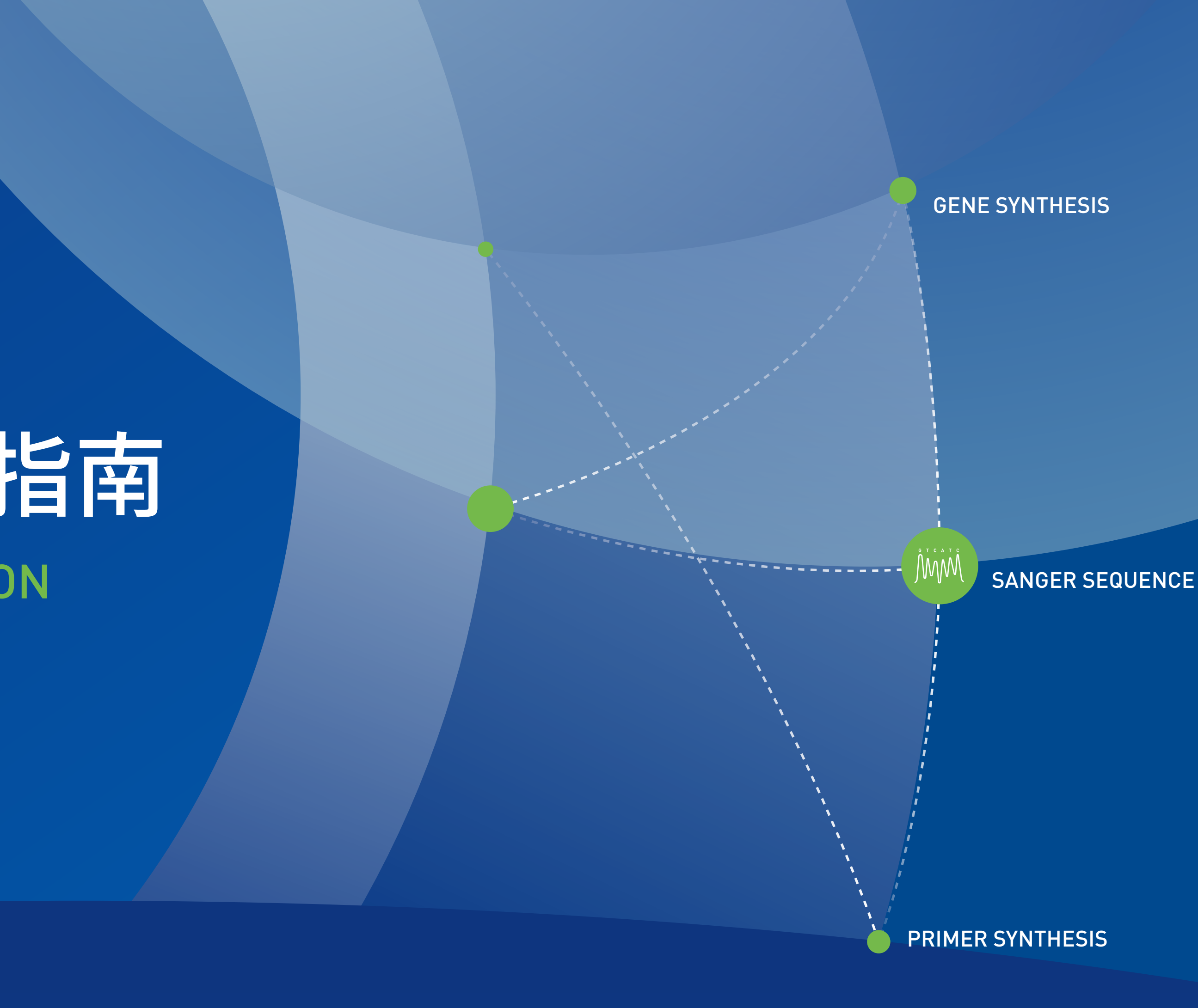

## 01/注册&登陆

第一步:进入君跻生物官网:http://www.gentlegen.com/

第二步:点击右上角"登陆/注册"。

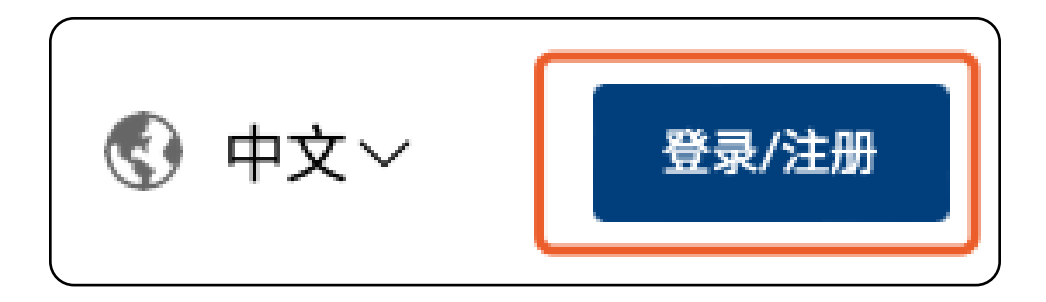

### 新客户第三步:点击"创建账户"按要求填写相关信息后, 点击"提交",邮箱或账号均可用于未来登陆账号

|                                                     |      | 创建账户                              |
|-----------------------------------------------------|------|-----------------------------------|
|                                                     |      | 请输入邮箱                             |
| 用尸登录                                                |      | * <b>账号</b><br>请输入账号              |
| *账号                                                 |      | *姓名<br>请输入姓名                      |
| 请输入账号或邮箱                                            |      | * <b>电话</b><br>请输入电话号码            |
| *密码                                                 |      | *密码<br>请输入密码<br>*确认密码             |
| 请输入密码                                               |      | 请确认密码<br><b>*地址</b>               |
| ]我已同意并阅读GENTLEGEN的 <b>隐私政策</b> ,同意GENTLEGEN处理我的个人资料 |      | 中国  ゴ苏省 > ラ   *验证码   シンドレー        |
| 登录                                                  |      | <b>实验室识别码</b><br>实验室识别码           |
| <b>英田白2</b> 创建账白                                    | 古日体加 | 2 我已同意并阅读GENTLEGEN的 隐私政策,同意GENTLE |
| <b>机用厂:包建</b> 燃厂                                    | 芯记省屿 | 注册账户                              |

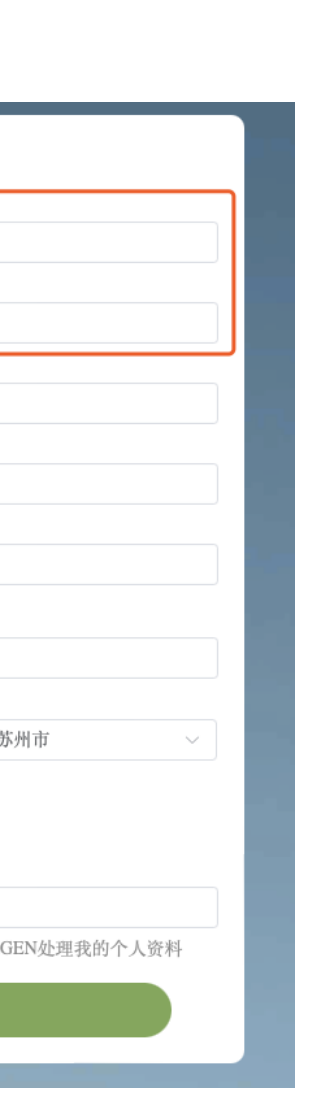

### 老客户第三步:输入"账号&密码",点击"登陆", 如忘记密码,可点击右下角修改密码

| 用户登录                                                |      |
|-----------------------------------------------------|------|
| *账号                                                 |      |
| 请输入账号或邮箱                                            |      |
| *密码                                                 |      |
| 请输入密码                                               |      |
| □我已同意并阅读GENTLEGEN的 <b>隐私政策</b> ,同意GENTLEGEN处理我的个人资料 |      |
| 登录                                                  |      |
| 新用户? 创建账户                                           | 忘记密码 |

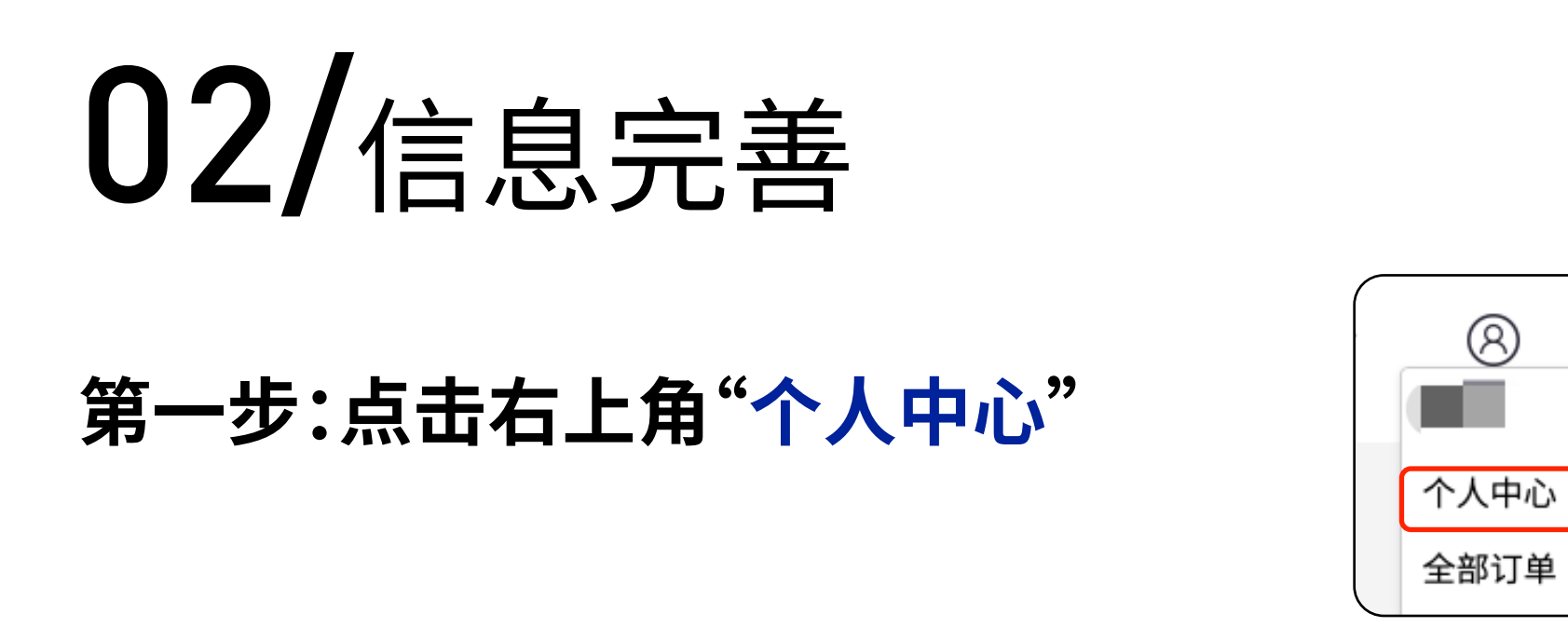

### 第二步:绑定PI,先点击"个人信息",之后点击绑定,联系对应PI,输入"实验室识别码"。

| <b>首页</b> > 个人中心 |                 | 白肋横字曰    |
|------------------|-----------------|----------|
| 个人信息             | A L D D         |          |
| 地址管理             |                 | * 实验会识别码 |
| 单位/PI查询          | 账号:             | 大型主的角料   |
| 用户管理             | 姓名: 电话: 电话: 电话: | *验证码     |
|                  | 密码: 修改密码        | STAR W   |
|                  | 自助绑定PI: 绑定      |          |
|                  |                 | 提父       |
|                  |                 |          |

#### 第三步:新增地址,先点击"地址管理",之后点击"新增",输入"收货地址"、"发票地址"。

| 首页 > 个人中心 |      |    |      |      | 新增收货地址信息    |     |   |         |     |   |
|-----------|------|----|------|------|-------------|-----|---|---------|-----|---|
| 个人信息      | 收货地址 |    |      | 新增删除 | * 用户名       |     |   | *电话     |     |   |
| 地址管理      | □ 姓名 | 电话 | 地址   | 操作   | * 国家        | 请选择 | ~ | * 省/直辖市 | 请选择 | ~ |
| 单位/PI查询   |      |    | 暂无数据 |      | *市          | 请选择 |   | *县/区    | 请选择 | ~ |
| 用广旨连      | 发票地址 |    |      | 新增删除 | * 详细地址      |     |   |         |     |   |
|           | 姓名   | 电话 | 地址   | 操作   | PT-MAY DALL |     |   |         |     |   |
|           |      |    | 暂无数据 |      |             |     |   |         |     |   |

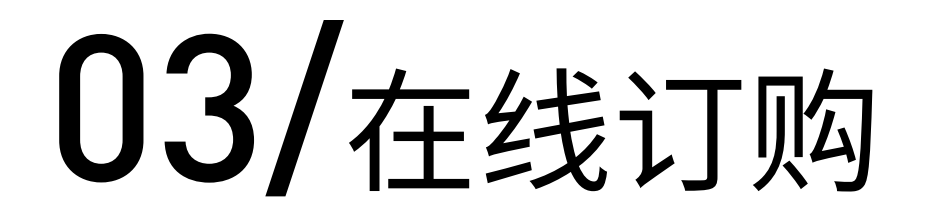

#### 第一步:登陆个人账号后,点击网页右上角"在线订购"

#### 第二步:进入在线订购页面后,选择对应业务如"质粒"

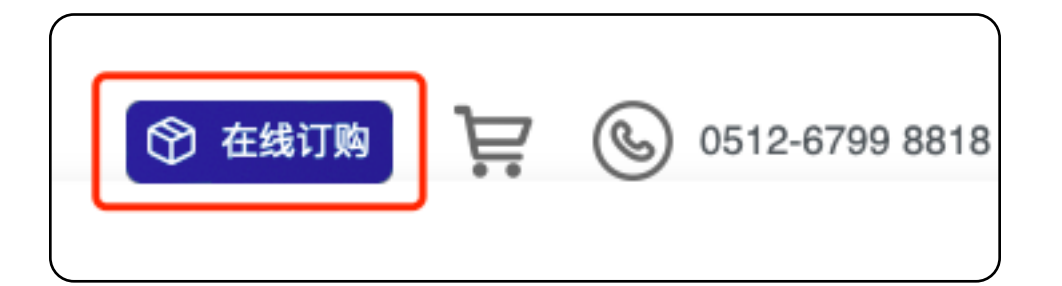

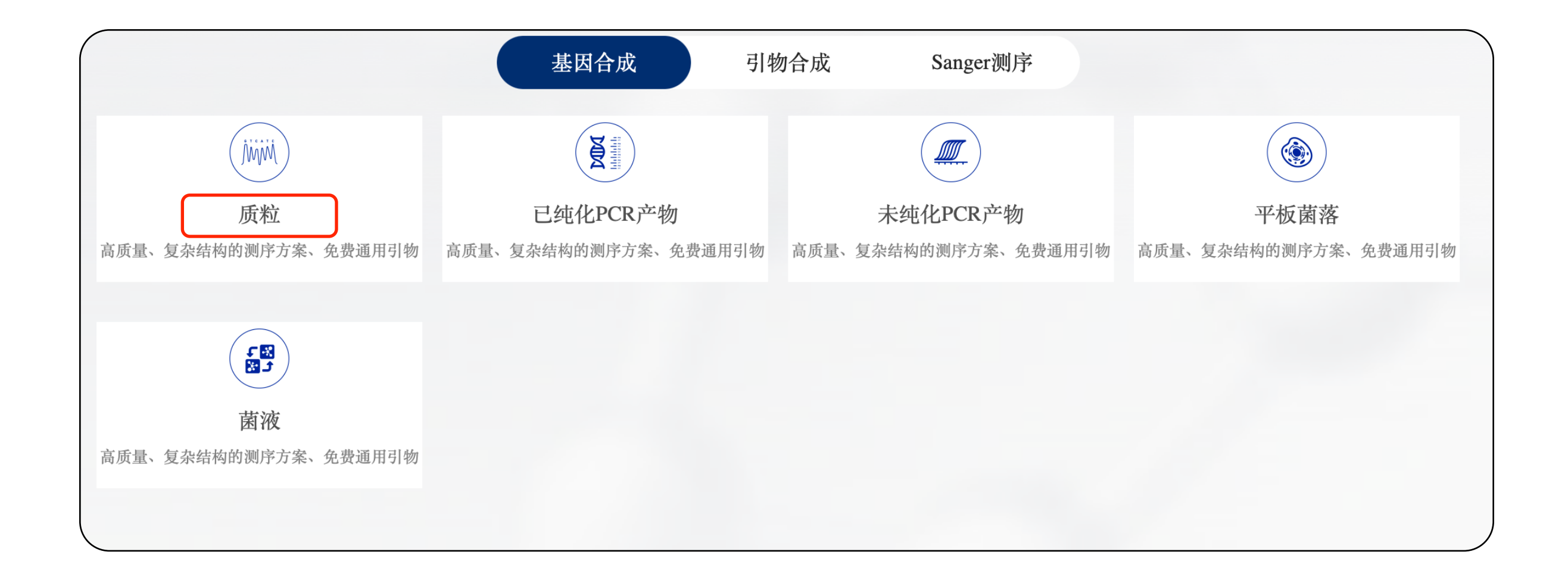

04/订单输入

#### 4.1:表单下单

| ( <del>35</del> / Sanį           | <b>ger测序</b> > 质粒              |               | 1.输入您  | 样品数量后,请          | <b>青点击"应用"</b> |
|----------------------------------|--------------------------------|---------------|--------|------------------|----------------|
| 订单描述                             | 请填写订单描述                        |               |        | 样品数量 —           | 10 +           |
| 我的样品在看                           | 甘跻 ○ 是 ● 否 提                   | 交方式 管 🤇       | 板      |                  |                |
| 3.确认样                            | <b>华品是否在我司</b>                 |               |        | 备注附件(可选          | )备注附件最大可上f     |
|                                  | _                              |               |        |                  |                |
| 导出模板                             | 3.点击"导出模                       | <b>[版",可下</b> | 载模版,在构 | 莫版内填写相关          | 关信息后,一         |
|                                  |                                |               |        |                  |                |
| 编号                               | •样品名称                          | 片段长度          | *引物类型  | ■引物名称            | 3              |
| 编号<br>1                          | ●样品名称                          | 片段长度          | ♥引物类型  | ▪引物名称            | 5              |
| <b>编号</b><br>1<br>2              | ●样品名称                          | 片段长度          | ▪引物类型  | ■引物名称            | <b>弓</b>       |
| 编号<br>1<br>2<br>3                | ●样品名称                          | 片段长度          | •引物类型  | ■引物名称            | 3              |
| 编号<br>1<br>2<br>3<br>4           | •样品名称                          | 片段长度          | ▪引物类型  | ■引物名称            | 弓<br>          |
| 编号<br>1<br>2<br>3<br>4<br>5      | • <sup>样品名称</sup><br>4.可逐条填写或. | 片段长度          | •引物类型  | •引物名称<br>复制,输入序列 | 弓              |
| 编号<br>1<br>2<br>3<br>4<br>5<br>6 | • <sup>样品名称</sup><br>4.可逐条填写或. | 片段长度          | •引物类型  | •引物名称<br>复制,输入序列 | 引              |

### 2.选择样品类型 DNA/样品类型 质粒

传2M文件,附件上传格式为DOC、DOCX、PPT、TXT、PDF

#### 键复制至表格内

| 物序列 | 载体名称 | 抗性 | 自备引物浓度(uM) | 特殊结  |
|-----|------|----|------------|------|
|     |      |    |            |      |
|     |      |    |            |      |
|     |      |    |            |      |
|     |      |    |            |      |
|     |      |    |            |      |
|     |      |    |            |      |
|     |      |    |            |      |
|     |      |    |            |      |
|     |      |    | 取消下单       | 保存草稿 |

04/订单输入

#### 4.2:96孔板下单

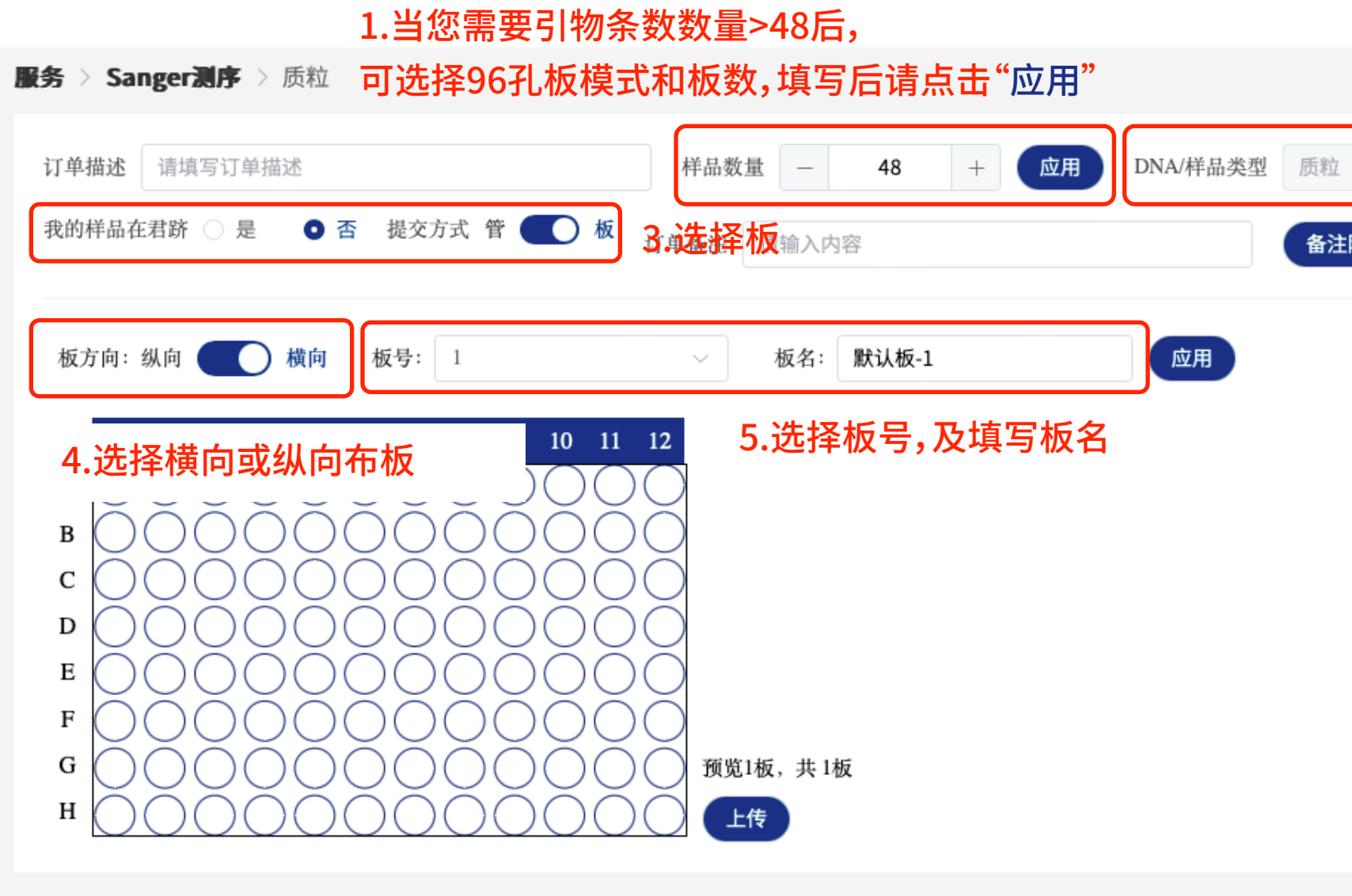

| 明山樓板 7.点击"导出模版",可下载模版,在模版内填写相关信息后,一键复制至表格内 |     |    |           |      |       |        |      |      |    |            |      |    |
|--------------------------------------------|-----|----|-----------|------|-------|--------|------|------|----|------------|------|----|
| 板号                                         | 柱号  | 编号 | 样品名称      | 片段长度 | *引物类型 | ▪引物名称  | 引物序列 | 载体名称 | 抗性 | 自备引物浓度(uM) | 特殊结构 | 测序 |
| 1                                          |     |    |           |      |       |        |      |      |    |            |      |    |
|                                            |     |    |           |      |       |        |      |      |    |            |      |    |
|                                            |     |    |           |      |       |        |      |      |    |            |      |    |
|                                            |     |    |           |      |       |        |      |      |    |            |      |    |
|                                            |     |    | 8.可逐条填写或从 | 、下载模 | 版内填写  | 后复制,输入 | 序列信息 |      |    |            |      |    |
| 1                                          | A:6 | 6  |           |      |       |        |      |      |    |            |      |    |

#### 2.选择样品类型

备注附件(可选)备注附件最大可上传2M文件,附件上传格式为DOC、DOCX、PPT、TXT、PDF

# 05/询价结算

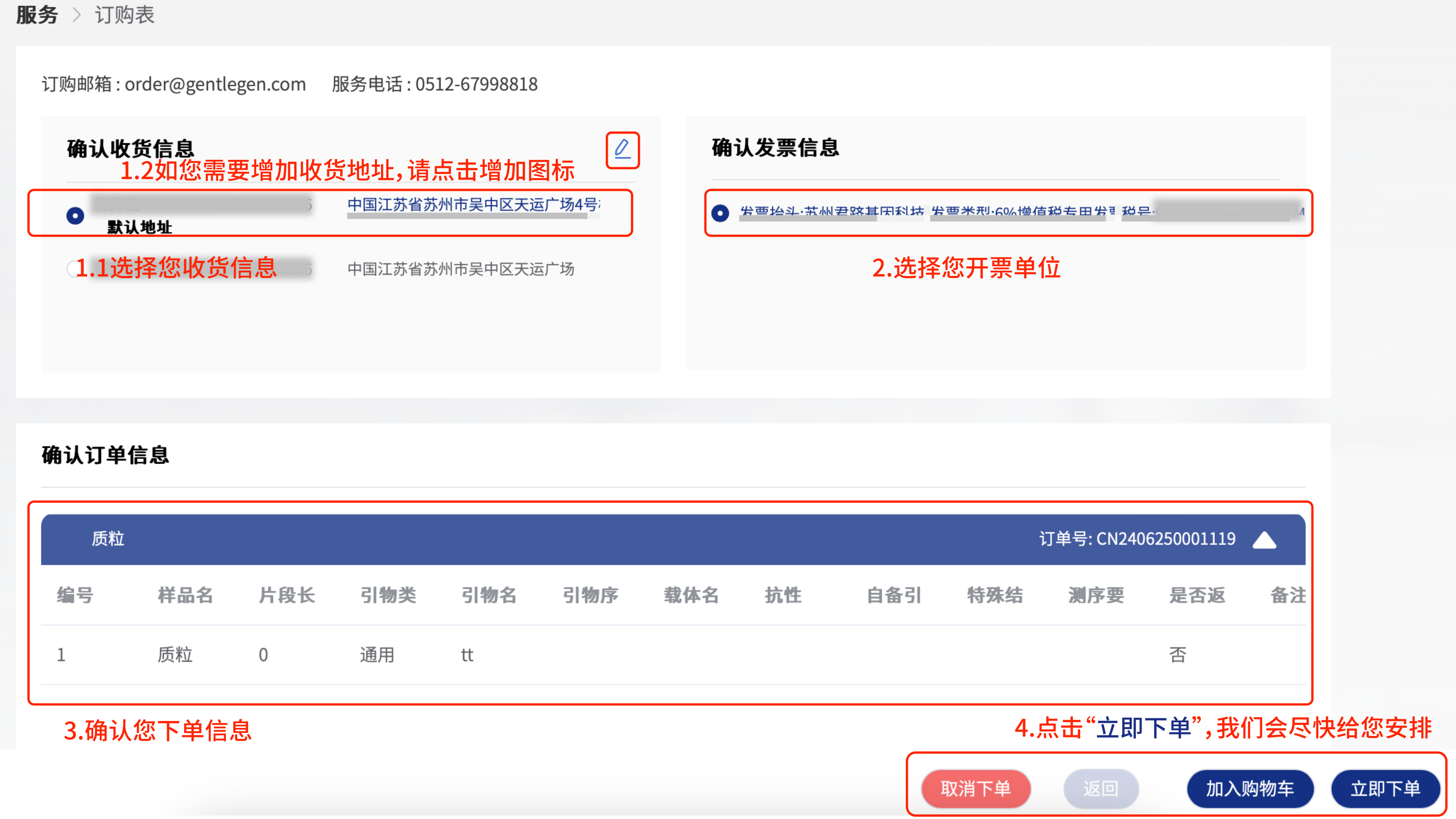

|     | 质粒 |     |     |     |     |     |     |    |
|-----|----|-----|-----|-----|-----|-----|-----|----|
| 447 | 编号 | 样品名 | 片段长 | 引物类 | 引物名 | 引物序 | 载体名 | 抗性 |
| 1   | 1  | 质粒  | 0   | 通用  | tt  |     |     |    |
|     |    |     |     |     |     |     |     |    |